## Istruzioni per accedere all'area riservata del nuovo Portale "NoiPA"

Digitare sulla barra degli indirizzi <u>https://noipa.mef.gov.it</u> e premere Invio

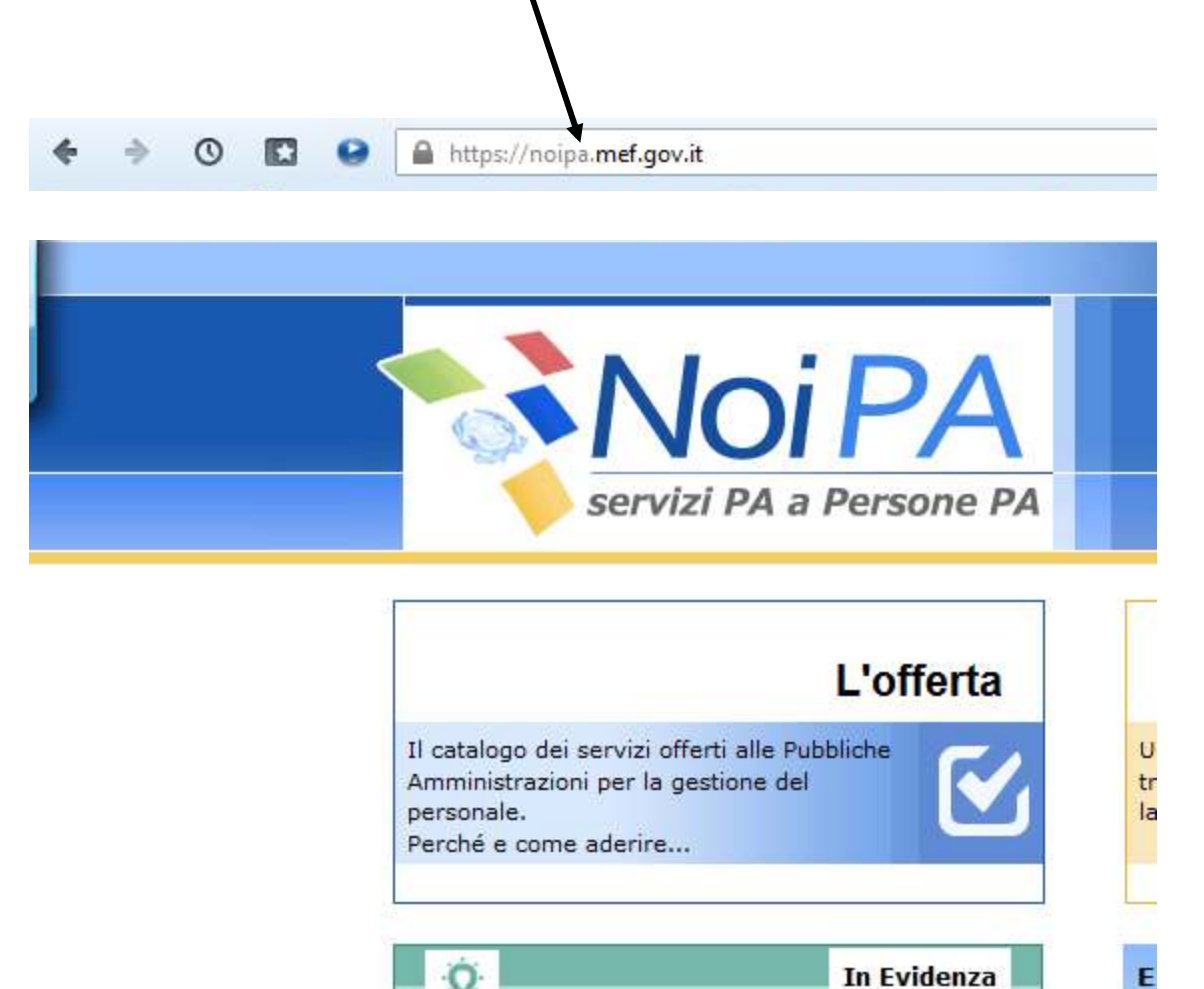

Una volta visualizzata la pagina fare clic su Accedi all'area riservata (in alto a destra)

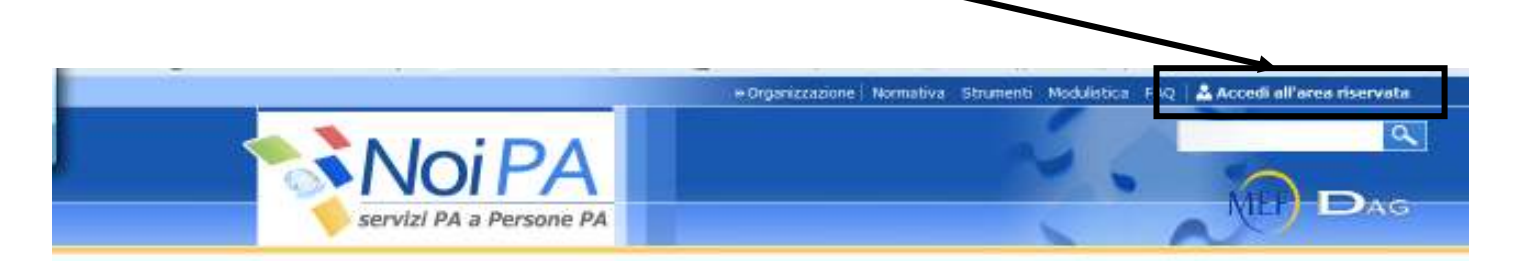

Si aprirà una nuova pagina con al centro l'area di login nella quale si devono inserire le stesse credenziali usate per accedere all'area riservata di Portale PA (codice fiscale e password), quindi clic su LOGIN

| Servizi PA a Persone PA |            |
|-------------------------|------------|
|                         | Login      |
| $\longrightarrow$       | CODE Facal |
| $\longrightarrow$       | Password   |
|                         | EDGAN      |

Questa è la nuova interfaccia grafica:

| Servizi PA a Persone PA                                           |                                                                                                    |                                                                                                   |  |  |  |
|-------------------------------------------------------------------|----------------------------------------------------------------------------------------------------|---------------------------------------------------------------------------------------------------|--|--|--|
|                                                                   |                                                                                                    | 🔺 Berveruti                                                                                       |  |  |  |
| t miei servizi                                                    | Non è presente nessun messaggio privato.                                                                                                   | Osnunt2 Assegnatione PIN                                                                          |  |  |  |
| Cedolino<br>CUO<br>730                                            | Come fare per_                                                                                                    | 051812 Nelfunzionamento Assegnazione PIN                                                          |  |  |  |
| Self service<br>Detrazioni familiani a canco<br>Residenza Fiscale | Richiedere assistenza     Richiedere PIN identificativo     Comunicare variazione residenza     Resistenze ciclaiete detrazioni (milieri e | Consulta i video e scopri come accedere<br>ai servizi di NoPA                                     |  |  |  |
| 🖓 Modalità di riscossione<br>📕 730 Web                            | carico                                                                                                    | Archivic Notizia                                                                                  |  |  |  |
| Dati di Accesso<br>Modifica dati personali                        | Modificare le modalità di riscossione<br>Modificare i dati personali                                                                       | Q In evidenza                                                                                     |  |  |  |
| Modifica password                                                 | ASSISTENZA                                                                                                    | Consulta le FAQ per accedere ai servizi di<br>NoPA     Soopri come accedere ai servizi offerti da |  |  |  |
|                                                                   |                                                                                                    | D Consulta le FAQ per accedere ai servizi di<br>NoiPA                                             |  |  |  |

Per accedere in particolare alla pagina dei cedolini, CUD o 730, fare clic sulle relative voci presenti nell'area "I miei servizi", in alto a sinistra

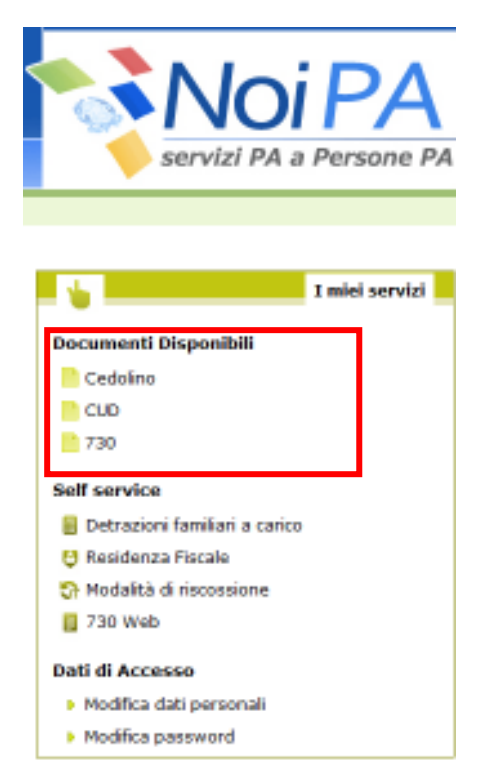

Per poter aprire (e quindi solo visualizzare) o salvare il proprio cedolino, dopo aver raggiunto la relativa pagina (vedi sopra), fare clic sull'icona di Adobe Reader (voce CED) e provvedere secondo le consuete procedure.

| CUD.                                                                                                    | modo graduale e differenziato per provincia / comparto e che la disponibilità degli stessi è comunque<br>assicurata entro il 23 del mese di riferimento. |                                                                                                    |                         |                        |                                                                     |                  |                |           |  |  |  |
|----------------------------------------------------------------------------------------------------|----------------------------------------------------------------------------------------------------|----------------------------------------------------------------------------------------------------|-------------------------|------------------------|---------------------------------------------------------------------|------------------|----------------|-----------|--|--|--|
| Self service<br>Detrazioni familiari a carico<br>Secidenza Fiscale                                               | Ti invitiamo<br>postazione.<br>elettronica p<br>Supporto" e                                                                                              | Ti invitiamo a stampare il cedolino solo se necessario; ti consigliamo invece di salvarne una copia sulla tua<br>postazione. Qualora tu non abbia inserito sul Portale NoIPA, tra le informazioni personali, la casella di posta<br>elettronica potrai usare il codice identificativo ID presente sul cedolino per richiedere "Assistenza e<br>Supporto" e per recuperare la passivort di accesso. |                         |                        |                                                                     |                  |                |           |  |  |  |
| 🖸 Modalità di riscussione                                                                                        | Numero                                                                                                    | Hese/Anno<br>Emissione                                                                                                    | Mese/Anno<br>Competenza | Tipologia<br>Pagamento | Amministrazione/                                                    | Importo<br>Netto | Azioni         | Hessaggio |  |  |  |
| <ul> <li>730 Web</li> <li>Dati di Accesso</li> <li>Modifica dati personali</li> <li>Modifica password</li> </ul> |                                                                                                    | Settembre<br>2012                                                                                                    | Settembre<br>2012       | Stipendi               | MINISTERD<br>DELL'ISTRUZIONE,<br>UNIVERSITA' E<br>RECERCA - EX MPL/ |                  | 685.<br>2. POP |           |  |  |  |
|                                                                                                    |                                                                                                    | Agosto 2012                                                                                                    | Aposto 2012             | Stipendi               | MINUSTERO<br>DELL'ISTRUZIONE,<br>UNIVERSITA' E<br>RICERCA - EX MPL/ |                  | CED.           |           |  |  |  |
|                                                                                                    |                                                                                                    | Lugio 2012                                                                                                    | Luniie 2012             | Sipendi                | MINISTERO<br>DELL'ISTRUZIONE,<br>UNIVERSITA' E                      |                  | CED.           |           |  |  |  |